## Tworzenie kanałów w MS Teams

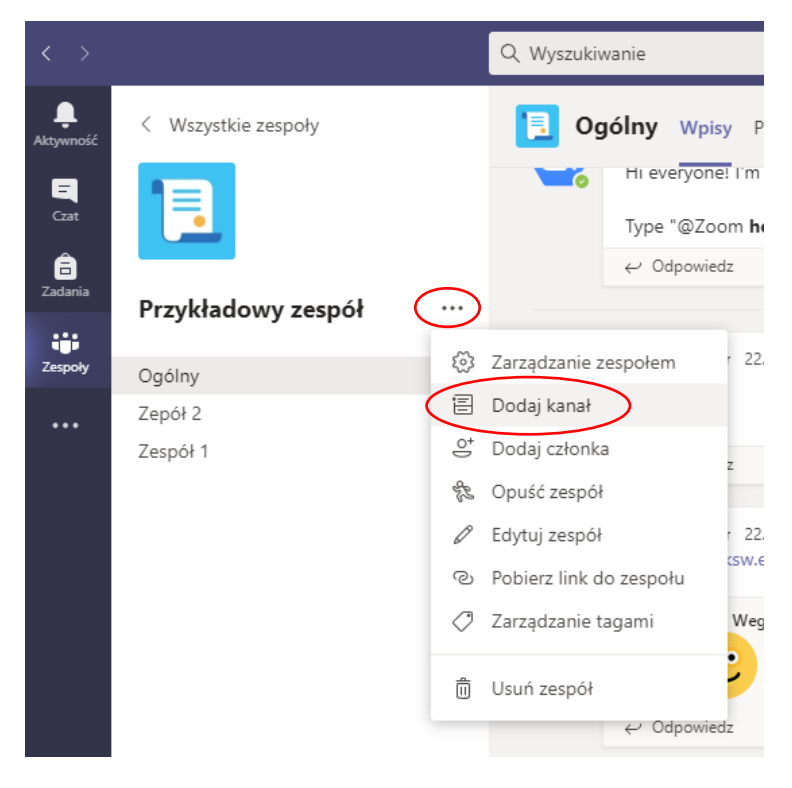

1. W wybranym przez nas zespole korzystamy z opcji Dodaj kanał.

2. Nadajemy nazwę naszemu kanałowi oraz wybieramy, czy ma być on dostępny jako kanał standardowy, czyli dostępny dla wszystkich osób w naszym zespole, czy też prywatny, co oznacza, że tylko wskazane przez nas osoby będą miały tam dostęp. Uwaga! Dostęp do kanałów w zespole mogą mieć tylko osoby, które są w zespole!

| $\epsilon \rightarrow$ |                        | Q, Wyszukiwanie                                                | - 🧠 -    | Ω × |
|------------------------|------------------------|----------------------------------------------------------------|----------|-----|
| Anymood.               |                        | 🚺 Ogólny wpisy Piki +                                          |          |     |
| B                      |                        | HI everyonei I m zoom bot, your team's zoom meeting assistant. |          |     |
| Case.                  |                        | Type "@Zoom help" to see what I can do.                        |          |     |
| 8                      |                        | Utwierz kanal dla zacnalu. Drzykładowa zacnál"                 |          |     |
|                        | Przykładowy zespół ··· | Nazwa kanaki                                                   |          |     |
| 2mpoly                 | Oppiny                 | Grupa 1                                                        |          |     |
| 24430                  | Zepől 2                |                                                                |          |     |
|                        | Zespół 1               | Opis (opcjonalny)                                              |          |     |
|                        |                        | Podaj opis, aby ułatwić innym znajdowanie odpowiedniego kanału |          |     |
|                        |                        |                                                                |          |     |
|                        |                        |                                                                | is-teams |     |
|                        |                        | Prywatność                                                     |          |     |
|                        |                        | Standardowy — dostępny dla wszystkich osób w zespole 🗸 🕚       |          |     |
|                        |                        | Standardowy — dostępny dla wszystkich osób w zespole 🗸 🗸       |          |     |
|                        |                        | Prywatny — dostępny tylko dla określonej grupy osób z zespołu  |          |     |
|                        |                        |                                                                |          |     |
|                        |                        |                                                                |          |     |
| 1000                   |                        |                                                                |          |     |
| - 1953<br>Aphilosope   |                        |                                                                |          |     |
| 0                      |                        | 10 Nowa konwersacja                                            |          |     |
| Pomor                  |                        |                                                                |          |     |
|                        |                        |                                                                |          |     |
|                        |                        | CENTRUM SYSTEMO                                                | W        |     |
|                        |                        |                                                                | Ц        |     |
|                        |                        |                                                                | ANIE .   |     |
|                        |                        |                                                                |          |     |

3. W przypadku, gdy ustawimy kanał jako prywatny, w kolejnym kroku należy dodać osoby, które mają mieć dostęp do kanału; Po dodaniu wszystkich uczestników, zapisujemy zmiany.

| $\langle \rangle$ |                    |                                                                        |                |          |  |  |
|-------------------|--------------------|------------------------------------------------------------------------|----------------|----------|--|--|
| <b>A</b> ktywność |                    | Ogólny Wpisy Pilki +                                                   |                |          |  |  |
| El<br>Cas         |                    | Type "@Zoom <b>help</b> " to see what I can do.                        | assistant.     |          |  |  |
| E<br>Zadania      | Przykładowy zespół | Dodawanie członków do kanału Grupa 1                                   |                |          |  |  |
| Zespoły           | 0.4                | To jest kanał prywatny, więc zobaczą go tylko te osoby, które dodasz w | v tym miejscu. |          |  |  |
|                   | Zepół 2            | Zacznij wpisywać nazwę                                                 |                |          |  |  |
|                   | Zespół 1           |                                                                        |                |          |  |  |
|                   |                    |                                                                        |                |          |  |  |
|                   |                    |                                                                        |                | 1s-teams |  |  |
|                   |                    |                                                                        |                |          |  |  |
|                   |                    |                                                                        |                |          |  |  |
|                   |                    |                                                                        |                |          |  |  |
|                   |                    |                                                                        | Pomiń          |          |  |  |
|                   |                    | 0:                                                                     |                | -        |  |  |
|                   |                    |                                                                        |                |          |  |  |
| Aplikacje         |                    |                                                                        |                |          |  |  |
| (2)               |                    |                                                                        |                |          |  |  |
| Pomoc             |                    |                                                                        |                |          |  |  |

4. Po zapisaniu możemy przekazywać materiały do wskazanej przez nas grupy uczestników.

| < >                   |                                  | Q. Wyszukiwanie                                                                                   | AW2 -   |     |  |
|-----------------------|----------------------------------|---------------------------------------------------------------------------------------------------|---------|-----|--|
| <b>Ļ</b><br>Aktywność | < Wszystkie zespoły              | 📃 Grupa 3 Wpisy Pliki +                                                                           | ⊚ Kanał | (î) |  |
| Czat<br>Zadania       | Przykładowy zespół …             |                                                                                                   |         |     |  |
| Zespoły               | Ogólny                           |                                                                                                   |         |     |  |
|                       | Grupa 3 ≜<br>Zepół 2<br>Zespół 1 | Pora zacząć konwersację   Aby podzielić się pomysłami, spróbuj @wspomnieć ucznia lub nauczyciela. |         |     |  |
| Aplikacje             |                                  | Rozpocznij konwersację. Wpisz @, aby dodać wzmiankę o kimś.                                       | 2       |     |  |
| Pomoc                 |                                  |                                                                                                   | B       |     |  |

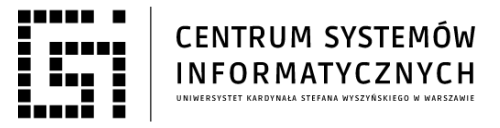